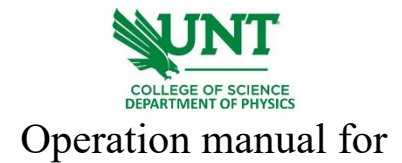

## Agilent 8453 Spectrophotometer

- 1. log onto the computer connected to the Agilent 8453 Spectrophotometer.
- 2. Turn the power on from the button shown below. The system will run auto alignment and shutter open and close during initialization.

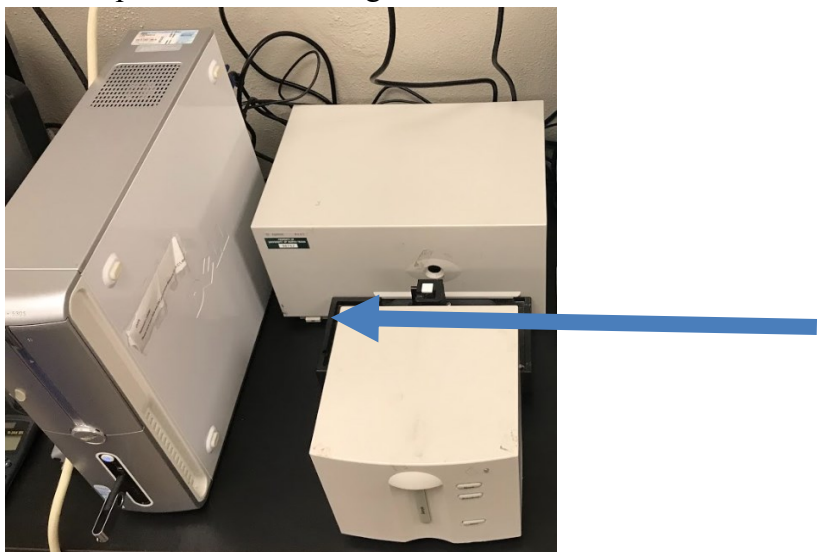

3. Run the software "Instrument 1(online)" on the desktop. Wait for the connection between the spectrophotometer and the computer. Click on the lamp and select "Lamp ON". This will turn on the lamp for an excitation light source.

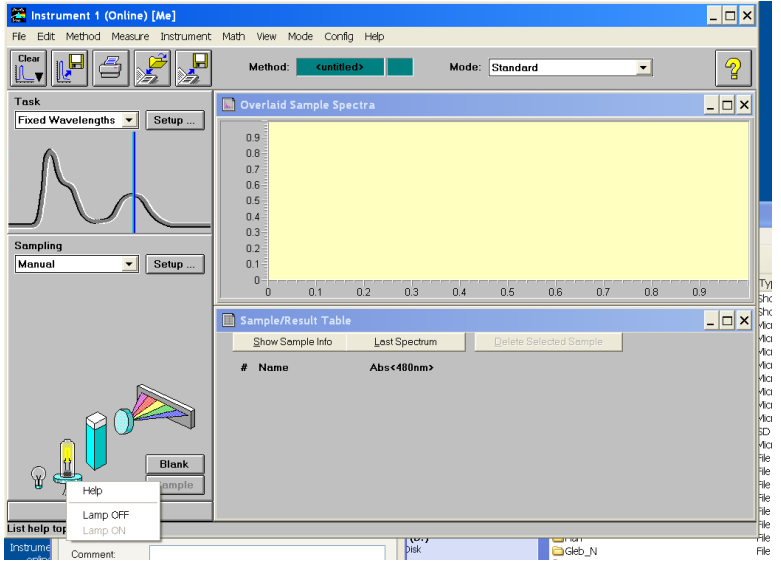

4. Load an empty cuvette and click "Blank". A blank spectrum will be measured and displayed.

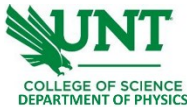

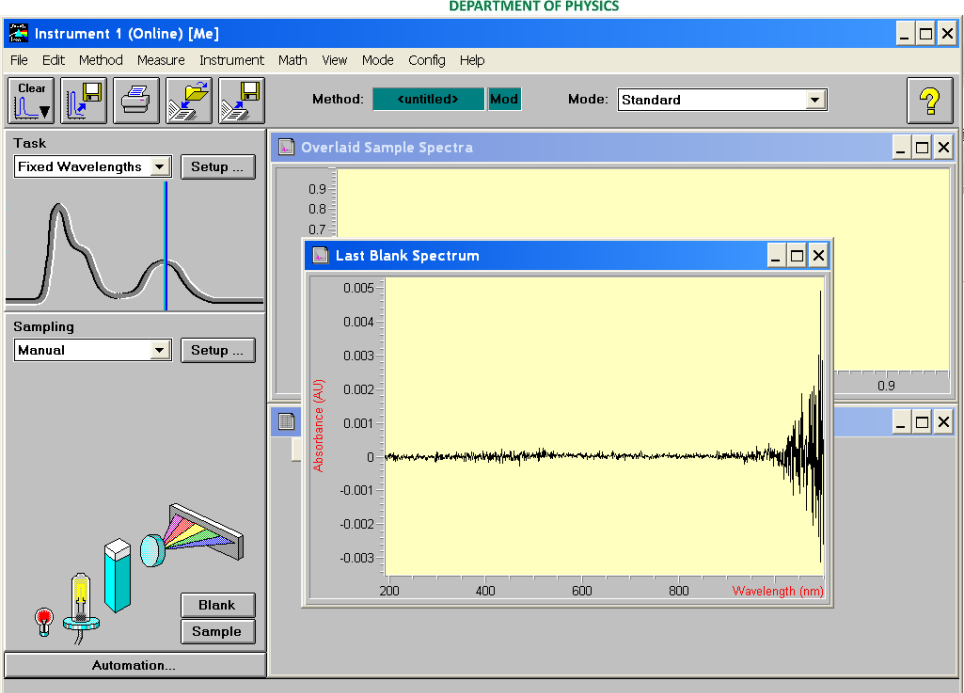

5. Next, load the sample solution in the same type of cuvette and click "Sample". The absorbance spectrum is measured and displayed.

| 🖀 Instrument 1 (Online) [Me]        | -                                                                                                   | . 🗆 🗙    |
|-------------------------------------|----------------------------------------------------------------------------------------------------|----------|
| File Edit Method Measure Instrument | Math View Mode Config Help                                                                          |          |
|                                     | Method: <untitled> Mod Mode: Standard &lt;</untitled>                                               | 2        |
| Task                                | 🔊 Overlaid Sample Spectra                                                                           |          |
| Sampling<br>Manual Setup            | 4<br>3.6<br>3.7<br>3.6<br>2.6<br>2<br>1.5<br>1.5<br>0.5<br>200 300 400 500 600 700 800 900 Waveleng | ţth (nm) |
|                                     | Sample/Result Table                                                                                 |          |
|                                     | Show Sample Info Last Spectrum Delete Selected Sample                                               |          |
| Blank<br>Sample                     | # Name Abs<480nm><br>[]]] 9.5479E-2                                                                 |          |
| Data Analysis: Spectral Processing  | . finished                                                                                          |          |

6. The transmittance spectrum can be calculated by going to "Math" – "Transmittance". Save the data from "file" – "export the selected spectrum".

| Intrament 1 (Onlino) [Me]       Image: Construction of the product of the product of t | UNI                                 |                                                                                                    |                       |                     |              |         |                  |  |  |  |  |
|----------------------------------------------------------------------------------------------------|-------------------------------------|----------------------------------------------------------------------------------------------------|-----------------------|---------------------|--------------|---------|------------------|--|--|--|--|
| Instrument 1 (Online) [Me]   Fie Edit Method Measure Instrument Math View Mode Config Help   Cear   Task   Fixed Wavelengths   Setup   Overlaid Sample Spectra   Overlaid Sample Spectra   3.5   3.5   3.5   2.5   2.5   2.5   2.5   2.5   2.6   2.5   2.6   2.6   2.6   2.6   2.6   2.6   2.6   2.6   2.6   2.6   2.6   2.6   2.6   2.0   3.0   4.0   5.0   2.0   3.0   4.0   5.0   2.0   3.0   4.0   5.0   2.0   3.0   4.0   5.0   2.0   3.0   4.0   5.0   5.0   5.0   5.0   5.0   5.0   5.0   5.0   5.0   5.0   5.0   5.0   5.0   5.0   5.0   5.0   5.0   5.0   5.0   5.0   5.0   5.0   5.0   5.0   5.0   5.0   5.0   5.0   5.0   5.0 </td <td></td> <td colspan="9">COLLEGE OF SCIENCE<br/>DEPARTMENT OF PHYSICS</td>                                                                                                    |                                     | COLLEGE OF SCIENCE<br>DEPARTMENT OF PHYSICS                                                                                                    |                       |                     |              |         |                  |  |  |  |  |
| File Edit Method Measure Instrument Math View Mode Config Help     Task     Fixed Wavelengths     Sempling   Menual     Setup     Manual     Setup     Math Result (Transmittance)     Math Result (Transmittance)     Math Result (Transmittance)     0     0     0     0     0     0     0     0     0     0     0     0     0     0     0     0     0     0     0     0     0     0     0     0     0     0     0     0     0     0     0     0     0     0     0     0     0     0     0     0     0     0     0 </td <td>🔚 Instrument 1 (Online) [Me]</td> <td></td> <td></td> <td></td> <td></td> <td></td> <td>_ 🗆 ×</td>                                                                                                    | 🔚 Instrument 1 (Online) [Me]        |                                                                                                    |                       |                     |              |         | _ 🗆 ×            |  |  |  |  |
| Clear Image: Standard     Task     Fixed Wavelengths     Sampling   Manual     Setup     Automation     Math Result (Transmittance)     Image: Standard     Image: Standard                                                                                                    | File Edit Method Measure Instrument | Math View M                                                                                                    | 1ode Config Help      |                     |              |         |                  |  |  |  |  |
| Task       Image: Overlaid Sample Spectra         Fixed Wavelengths       Setup         Attomation       Image: Overlaid Sample Spectra         Sampling       Setup         Manual       Setup         Image: Overlaid Sample Spectra       Image: Overlaid Sample Spectra         Image: Overlaid Sample Spectra       Image: Overlaid Sample Spectra         Sampling       Setup         Image: Overlaid Sample Spectra       Image: Overlaid Sample Spectra         Image: Overlaid Sample Spectra       Image: Overlaid Sample Spectra         Image: Overlaid Sample Spectra       Image: Overlaid Sample Spectra         Image: Overlaid Sample Spectra       Image: Overlaid Sample Spectra         Image: Overlaid Sample Spectra       Image: Overlaid Sample Spectra         Image: Overlaid Sample Spectra       Image: Overlaid Sample Spectra         Image: Overlaid Sample Spectra       Image: Overlaid Sample Spectra         Image: Overlaid Sample Spectra       Image: Overlaid Sample Spectra         Image: Overlaid Sample Spectra       Image: Overlaid Sample Spectra         Image: Overlaid Sample Spectra       Image: Overlaid Spectra         Image: Overlaid Sample Spectra       Image: Overlaid Spectra         Image: Overlaid Sample Spectra       Image: Overlaid Spectra         Image: Overlaid Sample Spect                                                                                                    |                                     | Method:                                                                                                    | <untitled></untitled> | <mark>lod</mark> Mo | de: Standard | -       | 2                |  |  |  |  |
| Image: Setup:         4           35         3           Sampling         Setup:           Manual         Setup:           0         300           20         300           200         300           200         300           200         300           200         300           200         300           200         300           200         300           200         300           200         300           200         300           200         300           200         300           200         300           300         400           300         400           300         400           300         400           300         400           300         400           300         400           300         400           300         400           300         400           300         400           300         400           300         400           300         400                                                                                                    | Task                                | 📓 Overlaid S                                                                                                    | Sample Spectra        |                     |              |         | _ 🗆 ×            |  |  |  |  |
| Math Result (Transmittance)           Image: Constraint of the second second se          | Sampling<br>Manual Setup            | 4 m<br>3.5<br>(NY) action of the second second sec | 300 400               | ) 500               | 600 700      | 800 900 | Wavelength (nm)  |  |  |  |  |
| Automation         80           Automation         200                                                                                                    |                                     | Math Result (Transmittance)                                                                                                    |                       |                     |              |         |                  |  |  |  |  |
| Automation                                                                                                    | Blank<br>Sample                     | 80<br>70<br>50<br>30<br>10<br>10<br>0<br>0<br>0<br>0                                                                                                    |                       |                     | S00 700      | 500 000 | Wasslandth (cm)  |  |  |  |  |
|                                                                                                    | Automation                          | 200                                                                                                    | 300 400               | 000                 | 000 700      | 000 900 | vvavelengtn (hm) |  |  |  |  |

AA 1 13 1/11

- 7. Once done with the spectrophotometer, turn the lamps off, close the software, turn off the power of the system, and log out of the computer.
- 8. Fill in your name, date, time in, and time out on the logbook.

## Reference

[1] System manual and introductions:

https://drive.google.com/drive/folders/13OLDmE6gyMHA2wyLXu4HUYBvZ1dSrdAQ?usp=sharing